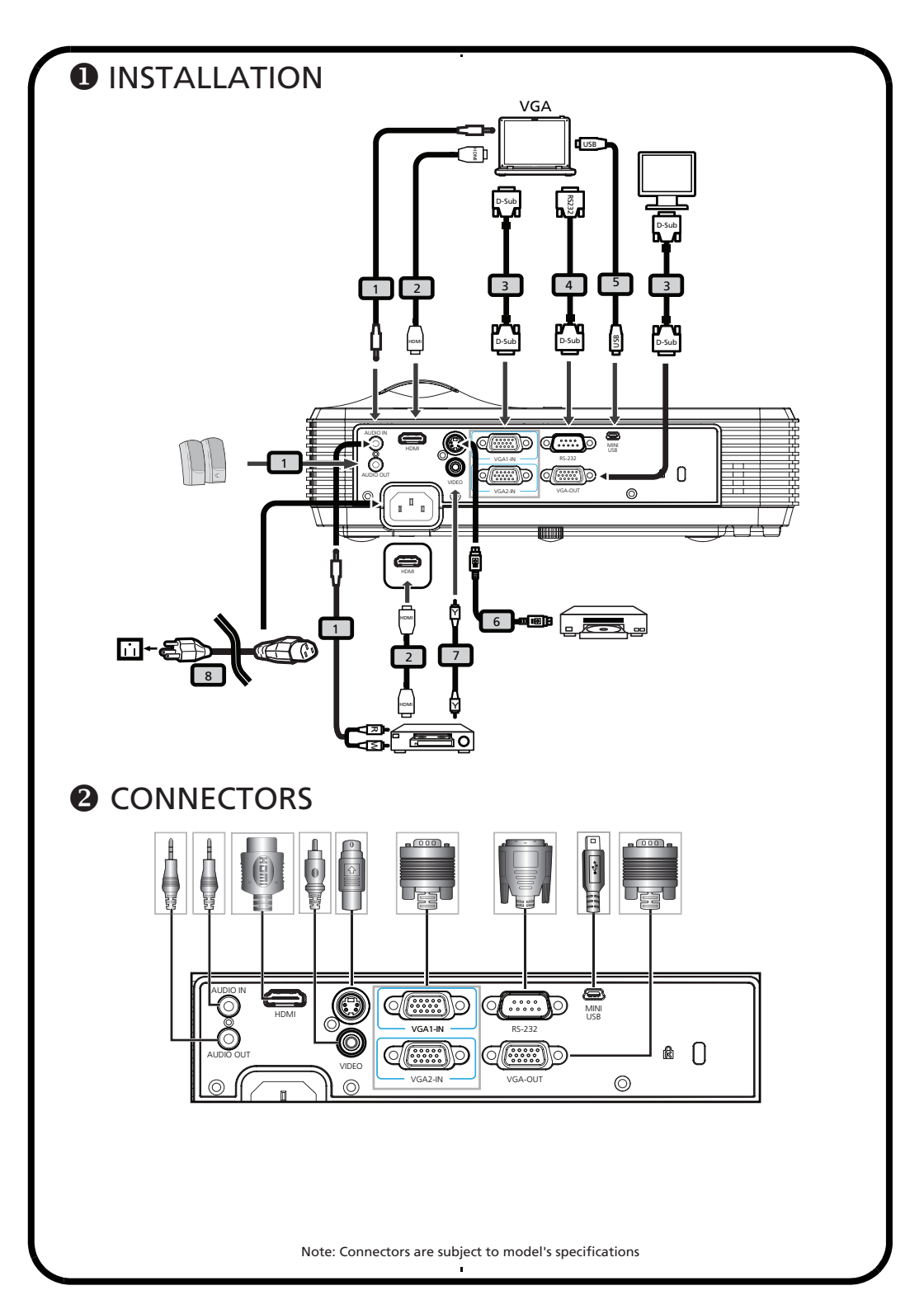

## English

# Bahasa Indonesia

### Quick Start

### 

- 1. Audio cable
- 2. HDMI cable
- 3. VGA cable
- 4. RS-232 cable
- 5. USB cable
- 6. S-Video cable
- 7. Composite video cable
- 8. Power cord

Note: Connectors are subject to model's specifications

### CONNECTORS

#### Connecting to a computer

- 1. Ensure the projector and your computer are turned off.
- 2. Connect one end of the VGA cable to the VGA IN connector on the projector; connect the other end to the VGA connector on the computer and tighten the screws.
- Connect one end of the power cord into the AC power socket on the projector; connect the other end to an electrical outlet.

#### Turning the projector on

- 1. Turn on the projector first and then the computer.
- 2. Adjust the position, focus and zoom.
- 3. Run your presentation.

### Turning the projector off

- 1. Press the power button twice.
- Do not remove AC power cord from outlet until the projector fan stops running.

## Memulai Ringkas

### PEMASANGAN 0

- 1. Kabel audio
- 2. Kabel HDMI
- 3. Kabel VGA
- 4. Kabel RS-232
- 5. Kabel USB
- 6. Kabel S-Video
- 7. Kabel video komposit
- 8. Kabel daya

Catatan: Konektor merupakan bagian dari spesifikasi model

### KONEKTOR 🕑

#### Menyambungkan ke komputer

- 1. Pastikan proyektor dan komputer dalam keadaan mati.
- Sambungkan satu ujung kabel VGA ke konektor VGA IN di proyektor; sambungkan ujung lainnya ke konektor VGA di komputer dan kencangkan sekrupnya.
- Sambungkan satu ujung kabel daya ke dalam soket daya AC di proyektor; sambungkan ujung lainnya ke stopkontak listrik.

### Menghidupkan proyektor

- 1. Hidupkan terlebih dulu proyektor baru kemudian komputer.
- 2. Sesuaikan posisi, fokus, dan zoom.
- 3. Lakukan presentasi.

### Mematikan proyektor

- 1. Tekan tombol daya dua kali.
- Jangan lepaskan kabel daya AC dari stopkontak sampai kipas proyektor berhenti berjalan.

## Čeština

## Dansk

# Rychlé uvedení do provozu

### INSTALACE

- 1. Zvukový kabel
- 2. Kabel HDMI
- 3. Kabel VGA
- 4. Kabel RS-232
- 5. Kabel USB
- 6. Kabel S-Video
- 7. Kabel kompozitního videa
- 8. Napájecí kabel

Poznámka: Konektory podléhají specifikacím modelu

### KONEKTORY

### Připojení k počítači

- 1. Zkontrolujte, zda jsou projektor a počítač vypnuté.
- Připojte jeden konec kabelu VGA ke konektoru VGA IN na projektoru; připojte druhý konec ke konektoru VGA na počítači a utáhněte šroubky.
- Připojte jeden konec napájecího kabelu k zásuvce střídavého napájení na projektoru; připojte druhý konec k elektrické zásuvce.

### Zapnutí projektoru

- 1. Nejdříve zapněte projektor a potom zdroje signálu.
- 2. Upravte polohu, zaostření a zoom.
- 3. Spus"te vaši prezentaci.

#### Vypnutí projektoru

- 1. Znovu stiskněte vypínač.
- Neodpojujte kabel střídavého napájení od elektrické zásuvky, dokud se nezastaví ventilátor projektoru.

### Hurtig start

### INSTALLATION

- 1. Audio kabel
- 2. HDMI kabel
- 3. VGA kabel
- 4. RS-232 kabel
- 5. USB kabel
- 6. S-video kabel
- 7. Komposit video kabel
- 8. El-ledning

Bemærk: Stikkene er underlagt model 'specifikationer

STIK

#### Forbind til en computer

- 1. Forvis dig om at projektoren og din computer er slukket.
- Forbind den ene ende af VGA kablet til VGS IND stikket på projektoren; forbind den anden ende til VGA stikket på computeren og spænd skruerne.
- Forbind den ene ende af elledningen til lysnetstikket på projektoren; forbind den anden ende til en elektrisk vægudtag.

#### Tænd for projektoren

- 1. Tænd først for projektoren og derefter computeren.
- 2. Juster position, fokus og zoom.
- 3. Kør din præsentation.

#### Sådan slukkes projektoren

- 1. Tryk på effektknappen to gange.
- 2. Frakobbel ikke netledningen fra udtaget før projektorens ventilator standser.

## Deutsch.

# Espańol

### **Schnellstart**

### 

- 1. Audiokabel
- 2. HDMI-Kabel
- 3. VGA-Kabel
- 4. RS-232-Kabel
- 5. USB-Kabel
- 6. S-Videokabel
- 7. Composite-Videokabel
- 8. Netzkabel

Hinweis: Anschlüsse unterliegen den Modellspezifikationen

### ANSCHLÜSSE

### Anschließen an einen Computer

- 1. Stellen Sie sicher, dass Projektor und Computer ausgeschaltet sind.
- Schließen Sie ein Ende des VGA-Kabels am VGA-Eingang des Projektors an; verbinden Sie das andere Ende mit dem VGA-Anschluss an Ihrem Computer und ziehen die Schrauben fest.
- 3. Schließen Sie ein Ende des Netzkabels am Netzanschluss des Projektors an; verbinden Sie das andere Ende mit einer Steckdose.

### Einschalten des Projektors

- 1. Schalten Sie erst den Projektor, dann den Computer ein.
- 2. Passen Sie Position, Fokus und Zoom an.
- 3. Führen Sie Ihre Präsentation durch.

#### Ausschalten des Projektors

- 1. Drücken Sie die Ein-/Austaste zweimal.
- Ziehen Sie das Netzkabel erst aus der Steckdose, wenn der Projektorlüfter nicht mehr arbeitet.

### Inicio rápido

### INSTALACIÓN

- 1. Cable de audio
- 2. Cable HDMI
- 3. Cable VGA
- 4. Cable RS-232
- 5. Cable USB
- 6. Cable de S-Video
- 7. Cable de vídeo compuesto
- 8. Cable de alimentación

Nota: Los conectores están sujetos a las especificaciones del modelo.

### CONECTORES

### Conectar su PC

- 1. Asegúrese de que el proyector y el equipo están apagados.
- Conecte un extremo del cable VGA al conector ENTRADA VGA del proyector y conecte el otro extremo al conector VGA del equipo. A continuación, apriete los tornillos.
- Conecte un extremo del cable de alimentación a la toma de CA del proyector y el otro extremo a una toma de corriente eléctrica.

#### Encender el proyector

- 1. Encienda primero el proyector y luego el equipo.
- 2. Ajuste la posición, el enfoque y el zoom.
- 3. Lleve a cabo la presentación.

#### Apagar el proyector

- 1. Presione el botón de encendido/apagado dos veces.
- No quite el cable de alimentación de CA de la toma de corriente eléctrica hasta que el ventilador del proyector se detenga.

## -Ελληνικά

## • Français

### <u>Γρήγορη εκκίνηση</u>

### Ο ΕΓΚΑΤΑΣΤΑΣΗ

- 1. Καλώδιο Ήχου
- 2. Καλώδιο HDMI
- 3. Καλώδιο VGA
- 4. Καλώδιο RS-232
- 5. Καλώδιο USB
- 6. Καλώδιο S-Video
- 7. Καλώδιο composite video
- 8. Καλώδιο τροφοδοσίας

Σημείωση: Οι συνδετήρες υπόκεινται στις προδιαγραφές του μοντέλου

### Θ ΣΥΝΔΕΣΜΟΙ

#### Σύνδεση σε υπολογιστή

- Βεβαιωθείτε ότι ο προβολέας και ο υπολογιστής σας είναι απενεργοποιημένοι.
- Συνδέστε το ένα άκρο του καλωδίου VGA με τον σύνδεσμο VGA IN στον προβολέα; συνδέστε το άλλο άκρο με τον σύνδεσμο VGA του υπολογιστή και σφίξτε τις βίδες.
- Συνδέστε το ένα άκρο του καλωδίου τροφοδοσίας στην υποδοχή τροφοδοσίας στον προβολέα, συνδέστε το άλλο του άκρο σε μία ηλεκτρική πρίζα.

#### Ενεργοποίηση του προβολέα

- Ανάψτε πρώτα τον προβολέα και έπειτα τον υπολογιστή.
- 2. Προσαρμόστε τη θέση, την εστίαση το ζουμ.
- 3. Εκτελέστε την παρουσίαση σας.

#### Απενεργοποίηση του προβολέα

- 1. Πατήστε το κουμπί τροφοδοσίας δύο φορές.
- Μην βγάλετε το καλώδιο τροφοδοσίας AC από την πρίζα μέχρι να σταματήσει η λειτουργία του ανεμιστήρα του προβολέα.

### Démarrage rapide

### INSTALLATION

- 1. Câble audio
- 2. Câble HDMI
- 3. Câble VGA
- 4. Câble RS-232
- 5. Câble USB
- 6. Câble S-Vidéo
- 7. Câble Vidéo composite
- 8. Cordon d'alimentation

Remarque : Les connecteurs sont soumis aux spécifications du modèle  $% \left( {{{\rm{ch}}}_{{\rm{ch}}}} \right)$ 

### CONNECTEURS

#### Connexion à un ordinateur

- 1. Assurez-vous que le projecteur et votre ordinateur sont hors tension.
- Connectez une extrémité du câble VGA au connecteur ENTREE VGA sur le projecteur; connectez l'autre extrémité du connecteur VGA à l'ordinateur et serrez les vis.
- Connectez une extrémité du cordon d'alimentation dans la prise d'alimenation CA sur le projecteur; connectez l'autre extrémité à une prise électrique.

#### Mise en marche du projecteur

- 1. Mettez d'abord le projecteur sous tension puis l'ordinateur.
- 2. Réglez la position, la mise au point et le zoom.
- 3. Lancez votre présentation.

#### Eteindre le projecteur

- Appuyez deux fois sur le bouton de marche/arrêt.
- Ne débranchez pas le cordon d'alimentation CA de la prise tant que le ventilateur du projecteur n'est pas à l'arrêt complet.

## Hrvatski

## Italiano

### <u>Vodič za brzi početak</u> <u>rada</u>

### POSTAVLJANJE

- 1. Audio kabel
- 2. HDMI kabel
- 3. VGA kabel
- 4. RS -232 kabel
- 5. USB kabel
- 6. S-video kabel
- 7. Kompozitni video kabel
- 8. Napojni kabel

Napomena: Dostupnost priključaka ovisi o tehničkim podacima modela

### PRIKLJUČCI

#### Spajanje na računalo

- 1. Provjerite da li su projektor i računalo isključeni.
- Priključite jedan kraj VGA kabela na priključak VGA IN na projektoru, a drugi kraj na VGA priključak računala i pritegnite ga vijcima.
- Priključite jedan kraj kabela za napajanje u utičnicu za izmjenično napajanje (AC) na projektoru, a drugi kraj priključite na električnu utičnicu.

### Uključivanje projektora

- 1. Prvo uključite projektor, a zatim računalo.
- 2. Prilagodite položaj, fokusirajte i zumirajte.
- 3. Pokrenite prezentaciju.

#### Isključivanje projektora.

- 1. Pritisnite dvaput gumb za napajanje.
- Nemojte isključivati kabel izmjeničnog napajanja iz utičnice dok se ventilatori projektora ne zaustave.

### Avvio rapido

### INSTALLAZIONE

- 1. Cavo audio
- 2. Cavo HDMI
- 3. Cavo VGA
- 4. Cavo RS-232
- 5. Cavo USB
- 6. Cavo S-Video
- 7. Cavo video composito
- 8. Cavo di alimentazione

Nota: I connettori sono soggetti alle specifiche del modello

### CONNETTORI

#### Collegamento al computer

- 1. Assicurarsi che il proiettore ed il computer siano spenti.
- Collegare una estremità del cavo VGA al connettore VGA IN del proiettore e l'altra estremità al connettore VGA del computer e stringere le viti.
- Collegare una estremità del cavo d'alimentazione nella presa d'alimentazione CA del proiettore e l'altra estremità ad una presa di corrente.

#### Accensione del proiettore

- 1. Accendere prima il proiettore e poi il computer.
- 2. Regolare posizione, messa a fuoco e zoom.
- 3. Eseguire la presentazione.

#### Spegnimento del proiettore

- 1. Premere due volte il tasto d'alimentazione.
- Non rimuovere il cavo d'alimentazione CA dalla presa di corrente fintanto che la ventola del proiettore è in funzione.

## Magyar

## Nederlands

### Gyors üzemebe helyezés

### UZEMBE HELYEZÉS

- 1. Audiokábel
- 2. HDMI-kábel
- VGA-kábel
- 4. RS-232 kábel
- 5. USB-kábel
- 6. S-Video kábel
- 7. Kompozit videó kábel
- 8. Hálózati tápkábel

Megjegyzés: A csatlakozókra az adott típus műszaki tulajdonságai vonatkoznak.

### CSATLAKOZÓK

#### Csatlakoztatás számítógéphez

- 1. Győződjön meg arról, hogy a kivetítő és a számítógép ki van kapcsolva.
- Csatlakoztassa a VGA kábel egyik végét a kivetítőn lévő VGA IN csatlakozóhoz, a másik végét pedig a számítógéphez, majd húzza meg a csavarokat.
- Csatlakoztassa a tápkábel egyik végét a kivetítőn lévő váltóáramú hálózati aljzatba, a másik végét pedig egy elektromos fali aljzatba.

#### A kivetítő bekapcsolása

- Először kapcsolja be a kivetítőt, majd a számítógépet.
- Állítsa be a pozíciót, a fókuszt és a nagyítási mértéket.
- 3. Tartsa meg a bemutatót.

#### A kivetítő kikapcsolása.

- Nyomja meg kétszer az üzemkapcsoló gombot.
- A váltóáramú tápkábelt csak akkor távolítsa el a fali aljzatból, ha a kivetítő ventilátora már leállt.

### Beknopte handleiding

### INSTALLATIE

- 1. Audiokabel
- 2. HDMI-kabel
- 3. VGA-kabel
- 4. RS-232-kabel
- 5. USB-kabel
- 6. S-video-kabel
- 7. Composiet videokabel
- 8. Voedingskabel

Opmerking: De aansluitingen zijn onderhevig aan de specificaties van het model

### AANSLUITINGEN

#### Aansluiten op een computer

- 1. Controleer of de projector en uw computer zijn uitgeschakeld.
- Sluit het ene uiteinde van de VGA-kabel aan op de VGA-IN-aansluiting op de projector en sluit het andere uiteinde aan op de VGA-aansluiting op de computer en maak de schroeven vast.
- Sluit het ene uiteinde van de voedingskabel aan op de wisselstroomaansluiting op de projector en sluit het andere uiteinde aan op een stopcontact.

#### De projector inschakelen

- 1. Schakel eerst de projector en daarna de computer in.
- 2. Pas de positie, scherpstelling en zoom aan.
- 3. Start uw presentatie.

### De projector uitschakelen

- 1. Druk twee keer op de voedingsknop.
- Trek de wisselstroomkabel niet uit het stopcontact zolang de ventilator van de projector nog draait.

## Norsk

## Portuguęs

### **Hurtigstart**

### INSTALLASJON

- 1. Lydutgang
- 2. HDMI-kabel
- 3. VGA-kabel
- 4. RS-232-kabel
- 5. USB-kabel
- 6. S-videokabel
- 7. Kompositt videokabel
- 8. Strømledning

Merknad: Kontakter er underlagt modellens spesifikasjoner

### KONTAKTER

#### Koble til en datamaskin

- 1. Sørg for at projektoren og datamaskinen er slått av.
- Koble én ende av VGA-kabelen til VGA IN-kontakten på projektoren; koble den andre enden til VGA-kontakten på datamaskinen og stram til skruene.
- Koble én ende av strømledningen til ACstrømkontakten på projektoren; koble den andre enden til en stikkontakt.

#### Slå projektoren på

- 1. Slå først på projektoren og deretter datamaskinen.
- 2. Juster posisjonen, fokus og zoom.
- 3. Kjør presentasjonen.

#### Slå av projektoren.

- 1. Trykk to ganger på strømknappen.
- Ikke fjern AC-strømledningen fra stikkontakten til projektorviften slutter å kjøre.

### Início rápido

### INSTALAÇÃO

- 1. Cabo de áudio
- 2. Cabo HDMI
- 3. Cabo VGA
- 4. Cabo RS-232
- 5. Cabo USB
- 6. Cabo S-Vídeo
- 7. Cabo de sinal de vídeo composto
- 8. Cabo de alimentação

Nota: Os conectores estão sujeitos as especificações do modelo

### CONECTORES

#### Ligação a um computador

- 1. Certifique-se de que o projector e o computador se encontram desligados.
- Ligue uma extremidade do cabo VGA ao conector VGA IN do projector e ligue a outra extremidade ao conector VGA do computador e aperte os parafusos.
- Ligue uma extremidade do cabo de alimentação à tomada AC do projector e a outra extremidade a uma tomada eléctrica.

#### Ligar o projector

- 1. Ligue primeiro o projector e depois o computador.
- 2. Ajustar a posição, focagem e zoom do projector.
- 3. Execute a sua apresentação.

#### Desligar o projector

- 1. Prima duas vezes o botão de alimentação.
- Não remova o cabo de alimentação AC da tomada antes que a ventoinha pare de funcionar.

## Polski

## Русский

### Instrukcja szybkiego uruchomienia

### INSTALACJA

- 1. Kabel audio
- 2. Kabel HDMI
- 3. Kabel VGA
- 4. Kabel RS-232
- 5. Kabel USB
- 6. Kabel S-Video
- 7. Kabel Composite video
- 8. Przewód zasilający

Uwaga: złącza zależą od specyfikacji danego modelu.

### Ø ZŁĄCZA

#### Podłączanie do komputera

- Upewnij się, że wyłączono projektor i komputer.
- Podłącz jeden koniec kabla VGA do złącza VGA IN projektora; podłącz drugi koniec kabla do złącza VGA komputera i przykręć śruby.
- Podłącz jeden koniec przewodu zasilającego do gniazda zasilania AC projektora; podłącz drugi koniec przewodu do gniazda elektrycznego.

#### Włączanie projektora

- 1. Najpierw włącz projektor, a następnie komputer.
- 2. Ustaw pozycję, ostrość i zoom.
- 3. Włącz prezentację.

#### Wyłączanie projektora.

- 1. Naciśnij dwa razy przycisk zasilania.
- Nie odłączaj przewodu zasilającego AC od gniazda elektrycznego, zanim wentylator projektora nie przestanie działać.

### Краткое руководство

### • УСТАНОВКА

- 1. Аудиокабель
- 2. Кабель HDMI
- 3. Кабель VGA
- 4. Кабель RS-232
- 5. Кабель USB
- 6. Кабель S-Video
- 7. Кабель полного видеосигнала
- 8. Кабель питания

Примечание: В зависимости от технических характеристик модели разъемы могут отличаться.

### РАЗЪЕМЫ

#### Подключение к компьютеру

- 1. Убедитесь в том, что проектор и компьютер выключены.
- Подключите один конец кабеля VGA к разъему VGA IN на проекторе, а второй конец — к разъему VGA на компьютере и затяните винты.
- Подключите один конец кабеля питания к гнезду питания переменного тока на проекторе, а второй вставьте в электрическую розетку.

#### Включение проектора

- 1. Сначала включите проектор, а затем компьютер.
- Отрегулируйте положение, фокус и увеличение.
- 3. Проведите презентацию.

#### Выключение проектора

- 1. Дважды нажмите кнопку питания.
- Не отключайте кабель питания переменного тока от электрической розетки до того, как вентиляторы проектора остановятся.

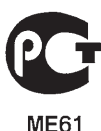

## Română

## Slovenčina

### Pornire rapidă

### INSTALARE

- 1. Cablu audio
- 2. Cablu HDMI
- 3. Cablu VGA
- 4. Cablu RS-232
- 5. Cablu USB
- 6. Cablu S-Video
- 7. Cablu video compozit
- 8. Cordon de alimentare

Notă: Conectorii depind de specificațiile modelului

### CONECTORI

#### Conectarea la un computer

- 1. Asigurați-vă că proiectorul și computerul sunt oprite.
- Conectați un capăt al cablului VGA la conectorul VGA IN (INTRARE VGA) de pe proiector; conectați celălalt capăt la conectorul VGA de pe computer şi strângeți şuruburile.
- Conectați un capăt al cablului de alimentare la soclul de alimentare de c.a. de pe proiector; conectați celălalt capăt la o priză electrică.

#### Pornirea proiectorului

- 1. Porniți mai întâi proiectorul și apoi computerul.
- 2. Reglați poziția, focalizarea și zoomul.
- 3. Executați prezentarea.

#### Oprirea proiectorului.

- 1. Apăsați de două ori pe butonul de alimentare.
- Nu scoateți cablul de alimentare de c.a. din priză până când ventilatoarele proiectorului nu se opresc.

### Rýchly začiatok

### INŠTALÁCIA

- 1. Zvukový kábel
- 2. Kábel HDMI
- 3. VGA kábel
- 4. Kábel RS-232
- 5. Kábel USB
- 6. Kábel S-Video
- 7. Kábel pre kompozitné video
- 8. Sie"ový kábel

Poznámka: Dodané sú typy konektorov podľa technických parametrov príslušného modelu

### OKONEKTORY

#### Pripojenie k počítaču

- 1. Uistite sa, že projektor a počítač sú vypnuté.
- Jeden koniec kábla VGA zapojte do konektora VGA IN v projektore, druhý koniec zapojte do konektora VGA v počítači a potom utiahnite skrutky.
- Jeden koniec napájacej šnúry zapojte do elektrickej zásuvky v projektore a jej druhý koniec zapojte do nástennej elektrickej zásuvky.

#### Zapnutie projektora

- 1. Najprv zapnite projektor a následne počítač.
- 2. Nastavte polohu, zaostrenie a priblíženie.
- 3. Spustite svoju prezentáciu.

#### Vypnutie projektora

- 1. Dvakrát stlačte hlavný vypínač.
- Zástrčku napájacieho kábla nevy"ahujte z elektrickej zásuvky, pokiaľ sa nezastaví ventilátor projektora.

## Slovenščina

## Svenska

### Hitri začetek

### NAMESTITEV

- 1. Zvočni kabel
- 2. Kabel HDMI
- 3. VGA kabel
- 4. Kabel RS-232
- 5. USB kabel
- 6. S-Video kabel
- 7. Kompozitni video kabel
- 8. Napajalni kabel

Opomba: Priključki so odvisni od specifikacij modela

### PRIKLJUČKI

#### Priključitev na računalnik

- 1. Prepričajte se, da sta projektor in računalnik izključena.
- Priključite en konec VGA-kabla v priključek "VGA IN" na projektorju; priključite drugi konec kabla na VGA-priključek na računalniku in privijte vijake.
- Priključite en konec napajalnega kabla v AC vtičnico na projektorju; priključite drug konec v električno vtičnico.

### Vklop projektorja

- 1. Najprej vključite projektor in nato računalnik.
- 2. Prilagodite položaj, izostritev in povečavo.
- 3. Zaženite predstavitev.

#### Izklop projektorja

- 1. Dvakrat pritisnite gumb za vklop/izklop.
- Ne odstranjujte AC-napajalnega kabla iz vtičnice, dokler se ne izključijo ventilatorji projektorja.

### <u>Snabbstart</u>

### INSTALLATION

- 1. Ljudkabel
- 2. HDMI kabel
- 3. VGA-sladd
- 4. RS-232-kabel
- 5. USB-sladd
- 6. S-videosladd
- 7. Kompositvideosladd
- 8. Strömsladd

Anmärkning: Anslutningar beror på modellspecifikationerna

### ANSLUTNINGAR

#### Ansluta till en dator

- 1. Kontrollera att projektorn och din dator är avstängda.
- Anslut en av VGA-kablarna till VGA INuttaget på projektorn. Anslut den andra änden till VGA-anslutningen på datorn och skruva fast skruvarna.
- Anslut en ände av elsladden till ACuttaget på projektorn. Anslut den andra änden till ett vägguttag.

#### Sätta på projektorn

- 1. Sätt först på projektorn och sedan datorn.
- 2. Ställ in läget, fokus och zoom.
- 3. Kör din presentation.

### Stänga av projektorn:

- 1. Tryck två gånger på strömbrytaren.
- 2. Ta inte bort AC-sladden från uttaget förrän projekts fläkt stannar.

## Suomi

## Srpski

### Pika-aloitus

### ASENNUS

- 1. Audiokaapeli
- 2. HDMI-kaapeli
- 3. VGA-kaapeli
- 4. RS-232-kaapeli
- 5. USB-kaapeli
- 6. S-videokaapeli
- 7. Komposiittivideokaapeli
- 8. Virtajohto

Huomautus: Liittimet ovat mallikohtaisia ja niiden teknisten tietojen mukaisia

### LIITTIMET

### Tietokoneeseen liittäminen

- Varmista, että projektorista ja tietokoneesta on virta kytketty pois päältä.
- Kytke VGA-kaapelin toinen pää projektorin VGA IN -liitäntään ja toinen pää tietokoneen VGA-liitäntään ja kiristä ruuvit.
- 3. Liitä virtajohdon toinen pistoke projektorin vaihtovirtapistokkeeseen ja toinen seinäpistorasiaan.

#### Projektorin käynnistäminen

- Käynnistä ensin projektori ja vasta sitten tietokone.
- 2. Säädä sijainti, tarkennus ja zoomaus.
- 3. Näytä esityksesi.

#### Projektorin sammuttaminen

- 1. Paina virta-painiketta kahdesti.
- 2. Irrota virtajohto pistorasiasta vasta, kun projektorin tuuletin sammuu.

### Brzo pokretanje

### INTALACIJA

- 1. Audio kabl
- 2. HDMI kabl
- 3. VGA kabl
- 4. RS-232 kabl
- 5. USB kabl
- 6. Izlaz za S-video
- 7. Kompozitni video kabl
- 8. Kabl za struju

Pažnja: Konektori su podložni specifikacijama modela

### KONEKTORA

#### Spajanje na raèunar

- 1. Pobrinite se da su projektor i va? raèunar iskljuèeni.
- Spojite jedan kraj VGA kabla na VGA IN konektor na projektoru; spojite drugi kraj na VGA konektora na raèunaru i pritegnite vijke.
- Spojite jedan kraj kabla za napajanje na AC utiènicu za napajanje projektora; spojite drugi kraj na elektriènu utiènicu.

### Ukljuèivanje projektora

- 1. Prvo ukljuèite projektor, a zatim raèunar.
- 2. Podesite položaj, fokus i zum.
- 3. Pokrenite prezentaciju.

### Iskljuèivanje projektora

- 1. Pritisnite dugme za napajanje dva puta.
- Ne uklanjajte AC kabl za napajanje iz utiènice sve dok projektor ne prestane s radom.

## • Türkçe

### <u>Hızlı Başlat</u>

### KURULUM

- 1. Ses kablosu
- 2. HDMI kablosu
- 3. VGA kablosu
- 4. RS-232 kablosu
- USB kablosu
- 6. S-Video kablosu
- 7. Bileşik video kablosu
- 8. Elektrik kablosu

Not: Bağlantı noktaları modelin özelliklerine bağlıdır

### BAĞLANTI NOKTALARI

#### Bir bilgisayara bağlanma

- 1. Projektörün ve bilgisayarınızın kapalı olduğundan emin olun.
- VGA kablosunun bir ucunu projektörün üzerindeki VGA-IN bağlantısına takın; diğer ucunu bilgisayardaki VGA bağlantısına takın ve vidaları sıkın.
- Güç kablosunun bir ucunu projektörün üzerindeki AC güç yuvasına takın; diğer ucunu elektrik prizine takın.

#### Projektörü açma

- 1. Önce projektörü ardından bilgisayarı açın.
- Konumu, odağı ve yakınlaştırmayı ayarlayın.
- 3. Sunumunuzu gerçekleştirin.

#### Projektörü kapatma

- 1. Güç düğmesine iki kez basın.
- 2. Projektörün fanı çalışmayı durdurana kadar AC güç kablosunu çıkarmayın.

### <u>Швидкий початок</u> <u>експлуатації</u>

### • ІНСТАЛЯЦІЯ

- 1. Кабель аудіо
- 2. Кабель HDMI
- 3. Кабель VGA
- 4. Кабель RS-232
- 5. Кабель USB
- 6. Кабель S-Video
- 7. Кабель композитного відео
- 8. Шнур живлення

Примітка: Сполучувачі мусять відповідати технічним характеристикам моделі

### ОПОЛУЧУВАЧІ

#### Підключення до комп'ютера

- 1. Переконайтеся, що проектор і Ваш комп'ютер увімкнені.
- Підключіть один кінець кабелю VGA до сполучувача ВХОДУ VGA на проекторі; підключіть другий кінець до сполучувача VGA на комп'ютері і закріпіть гвинти.
- Підключіть один кінець шнура живлення до гнізда живлення змінного струму на проекторі; підключіть другий кінець до розетки електромережі.

#### Увімкнення проектора

- 1. Спочатку увімкніть проектор, а потім комп'ютер.
- Відрегулюйте розташування, фокус і наближення.
- 3. Запустіть презентацію.

#### Вимкнення проектора

- 1. Двічі натисніть кнопку живлення.
- Не виймайте шнур живлення змінного струму з розетку, поки робота проектора не завершиться.

## Українська

## Български

### <u>Бърз старт</u>

### • ИНСТАЛАЦИЯ

- 1. Аудио кабел
- 2. HDMI кабел
- 3. VGA кабел
- 4. RS-232 кабел
- 5. USB кабел
- 6. S-Video кабел
- 7. Композитен видео кабел
- 8. Захранващ кабел

Забележка: Техническите характеристики на конекторите зависят от спецификацията на модела

### • КОНЕКТОРИ

#### Свързване към компютър

- Уверете се, че проекторът и компютърът Ви са изключени.
- Свържете единия край на VGA кабела към VGA IN конектора на проектора; свържете другия край към VGA конектора на компютъра и затегнете болтовете.
- Свържете единия край на захранващия кабел в захранващия контакт на проектора; свържете другия край към контакт от електрическата мрежа.

#### Включване на проектора

- Първо включете проектора, а след това и компютъра.
- Настройте позицията, фокуса и мащабирането.
- 3. Стартирайте своята презентация.

#### Изключване на проектора

- 1. Натиснете бутона за включване и изключване два пъти.
- Не изключвайте захранващия кабел от контакта, докато вентилаторите на проектора не спрат напълно.

### 快速入門

### ❶ 安裝

- 1. 音源線
- 2. HDMI 連接線
- 3. VGA 信號線
- 4. RS-232 線
- 5. USB 連接線
- 6. S-Video 連接線
- 7. 複合視訊信號線
- 8. 電源線
- 備註:接頭需符合該型號的規格。

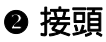

#### 連接電腦

·繁體中文

- 1. 請確保投影機與電腦皆已關閉。
- 連接 VGA 線的一端至投影機的 VGA IN 接 頭上,另一端連接至電腦的 VGA 接頭上, 並將螺絲鎖緊。
- 3. 連接電源線的一端至投影機的 AC 電源插槽 上,另一端則連接至電源插座。

#### 開啓投影機

- 1. 請依序開啓投影機及電腦。
- 2. 調整位置、焦距及縮放畫面。
- 3. 播放您的簡報内容。

#### \_\_\_\_\_ 關閉投影機電源

- 1. 按壓電源鍵兩次。
- 請靜待投影機風扇停止運轉後再將 AC 電源 線自插槽中拔出。

#### 警語與注意事項

#### 安全事項:

- 請勿直視投影燈源,以免強光傷害您的眼睛。
- 為預防火災及觸電意外,請勿將本產品淋雨 或置於潮濕處。

#### 正確使用方法:

- 1. 如長期未使用本產品,請從 AC 插座拔掉電 源插頭。
- 更多安全事項及正確使用方法,請參考隨附 光碟内之使用手冊。

## 简体中文

日本語

### 快速入门

### ❶ 安装

- 1. 音频线
- 2. HDMI 线
- 3. VGA 线
- 4. RS-232 线
- 5. USB 线
- 6. S-Video 线
- 7. 复合视频线
- 8. 电源线
- 注意:具体接口因型号规格不同而异。

### ❷ 接口

### 连接到<u>计算机</u>

- 确保投影机和计算机的电源都处于关闭状态。
- 将 VGA 线的一端连接到投影机上的 VGA IN 接口;将另一端连接到计算机上的 VGA 接 口并拧紧螺丝。
- 将电源线的一端连接到投影机上的交流电源 插口,将另一端插入电源插座。

### 打开投影机电源

- 首先打开投影机电源,然后打开输入源电源。
- 2. 调整位置、焦距和变焦。
- 3. 运行演示内容。

### 关闭投影机电源

- 1. 按两次电源按钮。
- 在投影机风扇停止运转前,请勿从插座上拔 掉交流电源线。

クイックスタート

### ● インストール

オーディオケーブル
HDMI ケーブル
VGA ケーブル
RS-232 ケーブル
USB ケーブル
S ビデオケーブル
コンポジットビデオケーブル
電源コード
コネクタはモデルの仕様により異なります

### 🛿 コネクタ

### コンピュータに接続する

- 1. プロジェクタとコンピュータの電源がオフ になっていることを確認します。
- VGA ケーブルの一方の端をプロジェクタの VGA IN コネクタに接続し、もう一方の端 をコンピュータの VGA コネクタに接続し、 ねじを締め付けます。
- 電源コードの一方の端をプロジェクタの AC 電源ソケットに接続し、もう一方の端 をコンセントに接続します。

#### プロジェクタの電源オン

- まずプロジェクタ、次にコンピュータの電源をオンにします。
- 2. 位置、フォーカスおよびズームを調整しま す。
- 3. プレゼンテーションを実行します。

#### プロジェクタの電源をオフにする

- 1. 電源ボタンを二度押します。
- プロジェクタのファンが回転を停止するまで、コンセントから AC 電源コードを外さないでください。

# **-**한국아

### 빠른 시작

### ❶ 설치

- 1. 오디오 케이블
- 2. HDMI 케이블
- 3. VGA 케이블
- 4. RS-232 케이블
- 5. USB 케이블
- 6. S- 비디오 케이블
- 7. 컴포짓 비디오 케이블
- 8. 전원 코드

참고 : 커넥터는 모델 사양에 따라 다릅니다 .

### ❷ 커넥터

### 컴퓨터에 연결하기

- 프로젝터 및 컴퓨터가 켜져 있는지 확인합니다.
- 2. VGA 케이블의 한 쪽 끝을 프로젝터의 VGA IN 커넥터에 연결한 후; VGA 커넥터의 다른 한 쪽 끝을 컴퓨터에 연결한 후 나사를 조입 니다.
- 전원 코드의 한 쪽 끝을 프로젝터의 AC 전원 소켓에 연결한 후;다른 한 쪽 끝을 콘센트에 연결합니다.

#### 프로젝터 켜기

- 프로젝터를 먼저 켜고 나서 컴퓨터를 켜십시 오.
- 2. 위치, 초점, 및 줌을 조정합니다.
- 3. 프리젠테이션을 수행합니다.

### 프로젝터 켜기 / 끄기

- 1. 전원 버튼을 두 번 누릅니다.
- 프로젝터 팬이 정지할 때까지 AC 전원 코드 를 콘센트에서 제거하지 마십시오.

## <u>การเริ่มต้นอย่างเร็ว</u>

ไมะเ

### **1** การติดตั้ง

- 1. สายเคเบิลเสียง
- 2. สายเคเบิล HDMI
- 3. สายเคเบิล VGA
- 4. สายเคเบิล RS-232
- 5. สายเคเบิล USB
- 6. สายเคเบิลเอส-วิดีโอ
- 7. สายเคเบิลคอมโพสิตวิดีโอ
- 8. สายเพาเวอร์

หมายเหตุ: ขั้วต่ออาจแตกต่างกันขึ้นอยู่กับข้อมูลจำเพาะของแต่ละรุ่น

### 🕑 ขั้วต่อต่าง ๆ

#### าารเชื่อมต่อไปยังคอมพิวเตอร

- ตรวจดูให้แน่ใจว่าโปรเจ็กเตอร์และคอมพิวเตอร์ของ ดุณปิด
- เชื่อมต่อปลายด้านหนึ่งของสายเคเบิล VGA เข้ากับ ขั้วต่อ VGA เข้า บนโปรเจ็กเตอร์; เชื่อมต่อปลายอีก ด้านหนึ่งเข้ากับขั้วต่อ VGA บนคอมพิวเตอร์ และไข สกรูให้แน่น
- เชื่อมต่อปลายด้านหนึ่งของสายไฟเข้ากับซ็อกเก็ต ไฟฟ้า AC บนโปรเจ็กเตอร์; เชื่อมต่อปลายอีกด้าน หนึ่งเข้ากับเต้าเสียบไฟฟ้า

#### การปิดโปรเจ็กเตอร์

- 1. เปิดโปรเจ็กเตอร์ก่อน จากนั้นจึงค่อยเปิดคอมพิวเตอร์
- ปรับตำแหน่ง โฟกัส และซูม
- รันการนำเสนอของคุณ

### การปิดโปรเจ็กเตอร์

- 1. กดปุ่มเพาเวอร์สองครั้ง
- อย่าถอดสายไฟ AC ออกจากเต้าเสียบไฟฟ้าจนกระทั่ง พัดลมโปรเจ็กเตอร์หยุดหมุน

# Tiếng Việt

### Khởi động nhanh

### 0 LẮP ĐẶT

- 1. Cáp âm thanh
- 2. Cáp HDMI
- Cáp VGA
- 4. Cáp RS-232
- 5. Cáp USB
- 6. Cáp S-Video
- 7. Cáp video tổng hợp
- 8. Dây nguồn

Lưu ý: Các đầu cắm phụ thuộc vào những thông số kỹ thuật của mẫu máy chiếu

### CÁC ĐẦU CẮM

#### Kết nối với máy tính

- 1. Đảm bảo đã tắt cả máy chiếu và máy tính.
- Cắm đầu này của cáp VGA vào đầu cắm VGA IN trên máy chiếu; cắm đầu còn lại vào đầu cắm VGA trên máy tính và siết chặt các vít.
- Cắm đầu này của dây nguồn vào ổ cắm điện AC (dòng điện xoay chiều) trên máy chiếu; cắm đầu còn lại vào ổ cắm điện.

#### Bật máy chiếu

- Bật máy chiếu trước rồi tiếp theo là máy tính.
- 2. Chỉnh vị trí, tiêu điểm và mức zoom.
- 3. Chạy thuyết trình của bạn.

#### Tắt máy chiếu

- 1. Nhấn nút nguồn hai lần.
- Không được rút dây nguồn AC khỏi ổ cắm điện cho đến khi quạt máy chiếu dừng hẳn.

### التشغيل السريع

### • التركيب

۱ - كبل الصوت ۲- كبل HDMI ٤- كبل VGA ٤- كبل RS-232 ٥- كبل USB ۲- كبل الفيديو فائق الجودة ٨- كبل الطافة ٨- كبل الطافة

ملاحظة: تتوافق الموصلات مع مواصفات الطر از الخاص بها

### الموصلات

#### التوصيل بجهاز كمبيوتر

دمن إيقاف تشغيل جهاز العرض وجهاز الكمبيوتر.

- ٢- وصل أحد طرفي كبل VGA بموصل دخل VGA IN في جهاز العرض، ثم وصل الطرف الأخر بموصل VGA الموجود في جهاز الكمبيوتر وأحكم ربط المسامير.
- ٣- وصل أحد طرفي كبل النيار الكهرباني بمقبس النيار المتردد في جهاز العرض ووصل الطرف الأخر بمأخذ النيار الكهربائي.

#### تشغيل جهاز العرض

١- قم بتشغيل جهاز العرض أو لأ ثم جهاز الكمبيوتر.

٢- اضبط الوضع والتركيز والزوم.

٣- قم بتشغيل العرض التقديمي.

إيقاف تشغيل جهاز العرض

- ۱- اضغط على زر power مرتين.
- ٢- لا تنزع كبل توصيل التيار المتردد من المأخذ حتى تتوقف مراوح جهاز العرض عن العمل.